# Лабораторная работа. Составление схемы сети Интернет

### Задачи

#### Часть 1. Определение сетевого подключения к узлу назначения

Часть 2. Трассировка маршрута к удалённому серверу с помощью команды Tracert

#### Исходные данные/сценарий

Программное обеспечение трассировки маршрута указывает сети, по которым проходят данные от оконечного устройства пользователя до удалённого устройства места назначения.

Обычно этот сетевой инструмент выполняется в командной строке как:

tracert <destination network name or end device address>

(Операционные системы Microsoft Windows)

или

traceroute <destination network name or end device address>

(Операционные системы Linux, UNIX и устройства Cisco, например коммутаторы и маршрутизаторы)

Команды tracert и traceroute определяют маршрут, по которому пакеты пересекают IP-сеть.

Инструмент **tracert (traceroute)** часто используется для поиска и устранения неполадок в сети. Просматривая список пройденных маршрутизаторов, пользователь может определить маршрут, необходимый для достижения определённого места назначения в сети или для прохождения через объединённые сети. Каждый маршрутизатор является точкой, в которой одна сеть соединяется с другой, и через которую пересылается пакет данных. Количество маршрутизаторов — это количество переходов на пути от источника до места назначения.

Отображаемый список позволяет выявить проблемы с потоком данных, которые могут возникать при попытке доступа к сервису, например, к веб-сайту. Также он может быть полезен при выполнении некоторых задач, например загрузки данных. Если для одних и тех же данных доступны несколько сайтов (зеркал), то можно трассировать каждое зеркало, чтобы определить, какое из них является наиболее быстрым в использовании.

Инструменты трассировки маршрута, выполняемые в командной строке, обычно встраиваются в операционную систему оконечного устройства. Это задание следует выполнять на компьютере с доступом в Интернет и к командной строке.

### Необходимые ресурсы:

ПК с доступом в Интернет.

## Часть 1: Определение сетевого подключения к узлу назначения

Для трассировки маршрута до удалённой сети используемый ПК должен иметь подключение к Интернету. Используйте команду **ping**, чтобы проверить доступность узла. Пакеты данных отправляются на удалённый узел для получения ответа. Ваш локальный ПК определяет, получен ли ответ на каждый оправленный пакет, и за какое время пакеты пересекают сеть. а. В командной строке введите команду ping www.cisco.com, чтобы определить, доступен ли он.

C:\>ping www.cisco.com Обмен пакетами с e144.dscb.akamaiedge.net [2.21.96.170] с 32 байтами данных: Ответ от 2.21.96.170: число байт=32 время=407мс TTL=128 Ответ от 2.21.96.170: число байт=32 время=407мс TTL=128 Ответ от 2.21.96.170: число байт=32 время=403мс TTL=128 Ответ от 2.21.96.170: число байт=32 время=403мс TTL=128 Статистика Ping для 2.21.96.170: Пакетов: отправлено = 4, получено = 4, потеряно = 0 (0% потерь) Приблизительное время приема-передачи в мс: Минимальное = 403мсек, Максимальное = 407 мсек, Среднее = 405 мсек

b. Теперь отправьте эхо-запрос на один из веб-сайтов региональных интернет-регистраторов (RIR), расположенных в различных частях мира, чтобы определить, доступны ли они:

| Африка:           | www.afrinic.net |
|-------------------|-----------------|
| Австралия:        | www.apnic.net   |
| Южная Америка:    | www.lacnic.net  |
| Северная Америка: | www.arin.net    |

**Примечание**. На момент написания лабораторной работы европейский RIR <u>www.ripe.net</u> не отвечал на эхо-запросы ICMP.

Выбранный вами веб-сайт будет использоваться во второй части лабораторной работы для применения команды tracert.

# Часть 2: Трассировка маршрута к удалённому серверу с помощью команды Tracert

Определив с помощью **ping**, доступен ли выбранный вами сайт, вам нужно использовать утилиту **tracert**, чтобы определить маршрут для достижения удалённого сервера. Рекомендуется внимательнее рассматривать каждый проходимый сегмент сети.

Каждый переход в утилите **tracert** отображает маршруты, используемые пакетами для достижения пункта назначения. ПК отправляет на удалённый узел три эхо-запроса ICMP. Каждый маршрутизатор по пути уменьшает значение времени жизни (TTL) на 1, прежде чем передать его в следующую систему. Когда значение TTL достигает 0, маршрутизатор отправляет на источник ICMP-сообщение о превышении лимита времени, которое содержит его IP-адрес и текущее время. Когда достигнут пункт назначения, на узел источника отправляется эхо-ответ ICMP.

Например, узел источника отправляет на первый переход (192.168.1.1) три эхо-запроса ICMP со значением TTL = 1. Когда маршрутизатор 192.168.1.1 получает пакеты эхо-запроса, он уменьшает значение TTL до 0. Маршрутизатор отправляет на источник ICMP-сообщение о превышении лимита времени. Этот процесс продолжается до тех пор, пока узлы источника не отправят последние три пакета эхо-запросов ICMP со значениями TTL, равными 8 (в выходных данных ниже количество переходов равно 8), т.е. пока данные не достигнут пункта назначения. Когда пакеты эхо-запросов ICMP достигнут пункта назначения, маршрутизатор отправляет на источник эхо-ответы ICMP.

IP-адреса для переходов 2 и 3 являются частными адресами. Эти маршрутизаторы представляют собой типовую настройку точки присутствия (POP) интернет-провайдера. Устройства POP подключают пользователей к сети интернет-провайдера.

Веб-инструмент whois (информационная служба) доступен по адресу <u>http://whois.domaintools.com/</u>. Он используется для определения доменов, прошедших путь от источника до места назначения.

а. В командной строке выполните трассировку маршрута к адресу <u>www.cisco.com</u>. Сохраните выходные данные команды **tracert** в текстовом файле. Или же вы можете перенаправить выходные данные в текстовый файл с помощью символов > или >>.

```
C:\Users\User1> tracert www.cisco.com
ипи
C:\Users\User1> tracert www.cisco.com > tracert-cisco.txt
Tracing route to e144.dscb.akamaiedge.net [23.67.208.170]
over a maximum of 30 hops:
 1
      1 ms
              <1 ms
                      <1 ms 192.168.1.1
 2
      14 ms
              7 ms
                      7 ms 10.39.0.1
                      7 ms 172.21.0.118
 3
   10 ms
             8 ms
            11 ms 11 ms 70.169.73.196
 4
   11 ms
 5
             9 ms 11 ms 70.169.75.157
   10 ms
             49 ms *
     60 ms
                            68.1.2.109
 6
 7
     43 ms 39 ms 38 ms Equinix-DFW2.netarch.akamai.com [206.223.118.102]
            35 ms 33 ms a23-67-208-170.deploy.akamaitechnologies.com
 8
      33 ms
[23.67.208.170]
```

Trace complete.

b. Веб-инструмент, расположенный по адресу <u>http://whois.domaintools.com/</u>, можно использовать для определения владельцев полученного IP-адреса и доменных имён, показанных в выходных данных инструментов трассировки. Теперь выполните **tracert** по отношению к одному из вебсайтов из первой части лабораторной работы и сохраните результаты.

| Африка:    | www.afrinic.net |  |
|------------|-----------------|--|
| Австралия: | www.apnic.net   |  |

Европа: www.ripe.net

Южная Америка: www.lacnic.net

Северная Америка: www.arin.net

Ниже перечислите домены, полученные в результате трассировки с помощью веб-инструмента whois.

с. Сравните списки доменов, пройденных на пути к пунктам назначения.

#### Вопросы на закрепление

Что может повлиять на результаты трассировки (tracert)?

© Корпорация Cisco и/или её дочерние компании, 2014. Все права защищены. В данном документе содержится общедоступная информация корпорации Cisco.